## Como fazer uma manifestação

 $| \mathbf{XML} \downarrow | \mathbf{CSV} \downarrow | \mathbf{PDF} \downarrow | \mathbf{IMPRIMIR} \downarrow |$ 

1. Acesse a Ouvidoria:

2. No sistema, clique em "**Tipo de Manifestação**" no menu **"Manifestar"**. Na própria tela você irá clicar em "**Nunca fiz nenhuma manifestação**" ou "É minha primeira manifestação" ou "Já manifestei antes".

3. Acesse clicando em "**Tipo de Manifestação**" no menu **"Manifestar"** usando seu nome de usuário e senha.

4. Clique em **"Fazer Manifestação"** e preencha o formulário de Manifestação. (Atenção: Antes de realizar a manifestação, leia atentamente as dicas e conheça os procedimentos que devem ser adotados para fazer sua manifestação).

5. O Sistema irá disponibilizar um número de protocolo e, também, enviar por e-mail. Guarde o seu número de protocolo, pois ele é o comprovante do cadastro da solicitação via sistema.